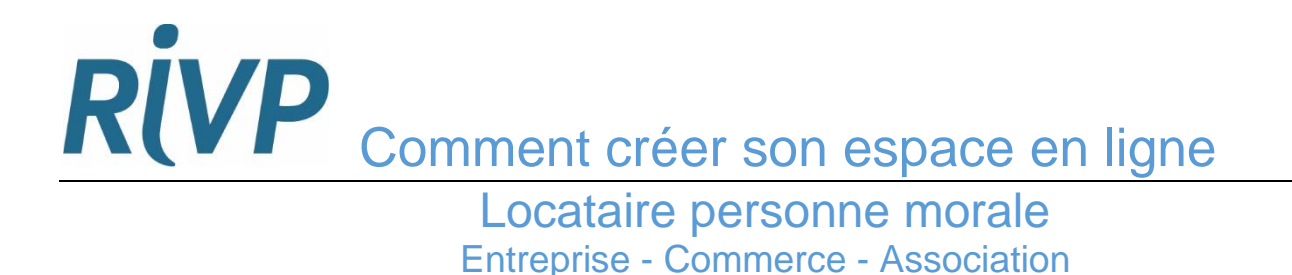

Connectez-vous sur le site « rivp.fr », puis dans « Espace locataire »

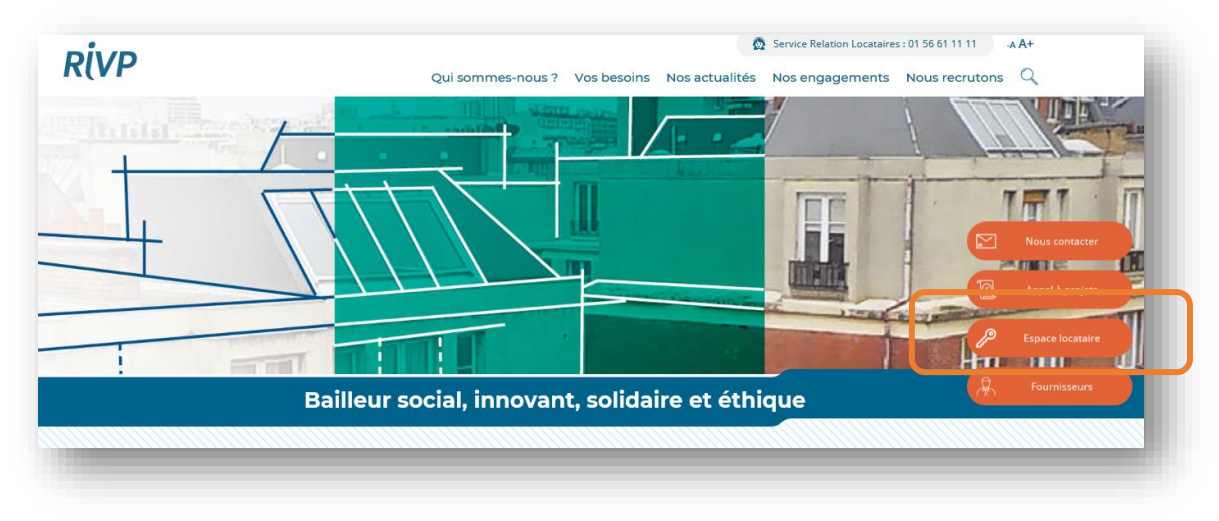

Choisissez la rubrique « Je suis une entreprise / association ».

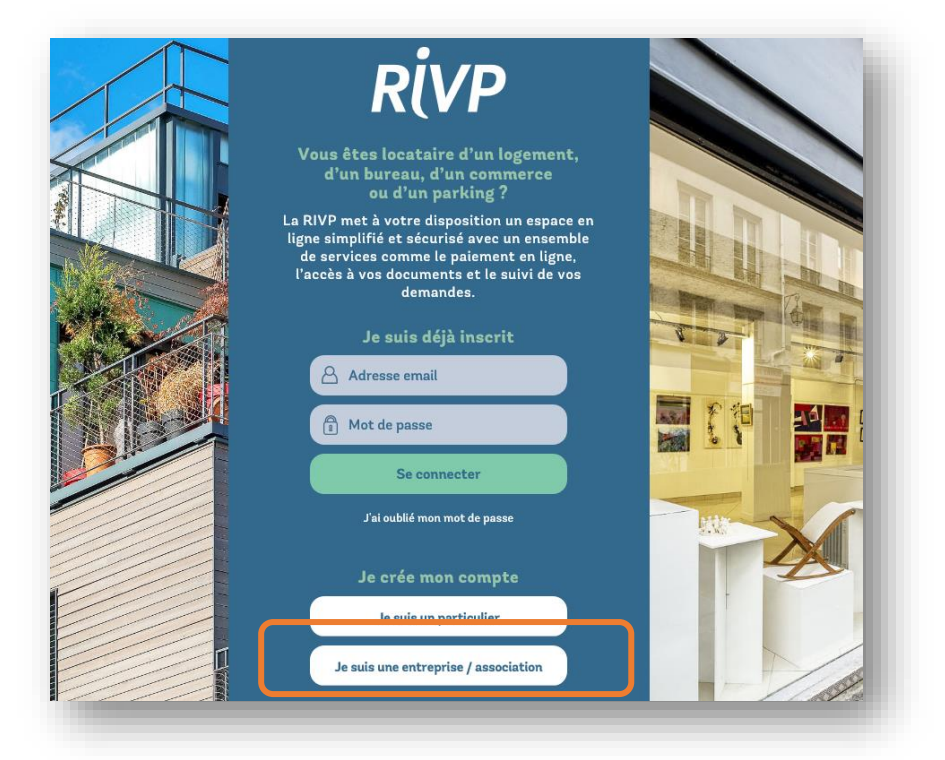

3 Retrouvez votre identifiant et mot de passe provisoires sur votre avis d'échéance.

| VP /                                                                                       | ATTO D LOTIEATTOE IL                  | 0004210     |
|--------------------------------------------------------------------------------------------|---------------------------------------|-------------|
|                                                                                            | Le 16/12/2019                         | Folio 1 / 1 |
| /os références :<br>Local principal :<br>Compte client :                                   | PTT/AXELLE BAILLY MAITREN 1826 (P420) |             |
| Adresse du local principal :                                                               | CI 0101                               |             |
| 75019 PARIS 19                                                                             | 75019 PARIS 19                        |             |
| Dossier sulvi par : A                                                                      |                                       |             |
| Pour votre première connexion à fespace locataires,<br>- votre identifiant provisoire : 15 |                                       |             |
| - vore not de passe provisore                                                              |                                       |             |

4 Complétez les informations indiquées sur votre avis d'échéance.

| Je crée mon compte                                                              |                                                       |
|---------------------------------------------------------------------------------|-------------------------------------------------------|
| Saisiscez l'identifiant et le mot de passe indiqués sur votre avis d'échéance : | Votre mot de passe<br>doit comporter<br>10 caractères |
| Mot de passe *                                                                  | Dont au moins<br>1 majuscule<br>1 minuscule           |
| * Champs obligatoires                                                           | 1 caractère spécial                                   |

Renseignez aussi : votre adresse mail et un nouveau mot de passe. Lisez et acceptez les conditions générales d'utilisation.

| Email *                                   |                                                      |  |
|-------------------------------------------|------------------------------------------------------|--|
| Confirmez l'email *                       |                                                      |  |
| /otre nouveau mot de passe *              |                                                      |  |
| Confirmez votre nouveau mot<br>le passe * |                                                      |  |
| ] En cochant cette case, j'ai lu          | et 'accepte les conditions générales d'utilisation * |  |
|                                           |                                                      |  |

Le mail que vous avez renseigné vous servira d'identifiant pour les prochaines connexions. 5 Validez le lien d'activation que la RIVP vous envoie aussitôt par mail.

Attention, il n'est valable que 24 heures.

Pour finaliser votre inscription, vous devez <u>impérativement</u> vous connecter sur votre espace avec votre identifiant et mot de passe :

|                              | RİVP                                                                                                    |
|------------------------------|----------------------------------------------------------------------------------------------------|
| Vo                           | ous êtes locataire d'un logement,<br>d'un bureau, d'un commerce<br>ou d'un parking ?                                                                                                |
| La Ri<br>ligne<br>de<br>l'ac | VP met à votre disposition un espace en<br>e simplifié et sécurisé avec un ensemble<br>services comme le paiement en ligne,<br>ccès à vos documents et le suivi de vos<br>demandes. |
|                              |                                                                                                    |
|                              | Je suis déjà inscrit                                                                                                    |
|                              | Je suis déjà inscrit                                                                                                    |
|                              | Je suis déjà inscrit                                                                                                    |
|                              | Je suis déjà inscrit                                                                                                    |

## Votre espace est créé, vous pouvez maintenant :

- Gérer votre prélèvement automatique
- Payer par carte bancaire
- Transmettre votre attestation d'assurance
- Déposer une demande ou un document
- Obtenir des informations utiles...

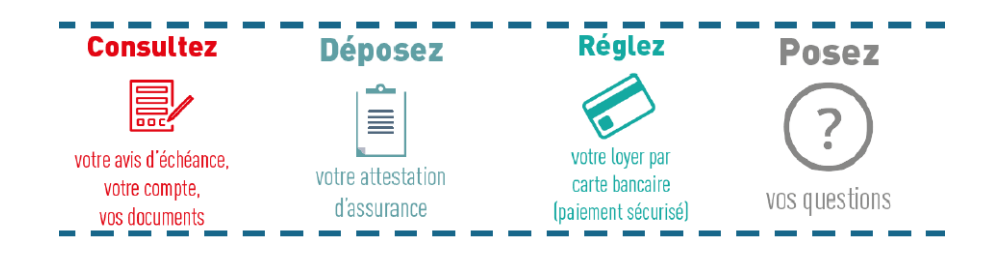

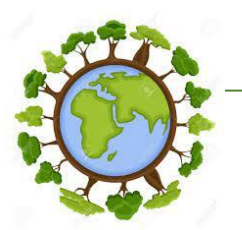

Sauvons la planète en choisissant le zéro papier !

Pour cela, rendez-vous dans « Mes options » Vous recevez un mail de confirmation le lendemain.

Attention, si vous n'avez pas choisi le prélèvement automatique, vous recevrez votre avis d'échéance sous format papier.